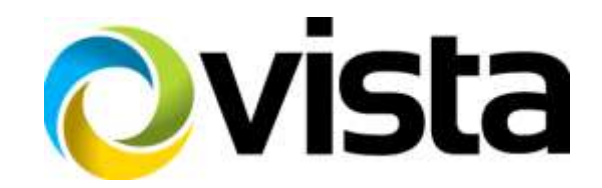

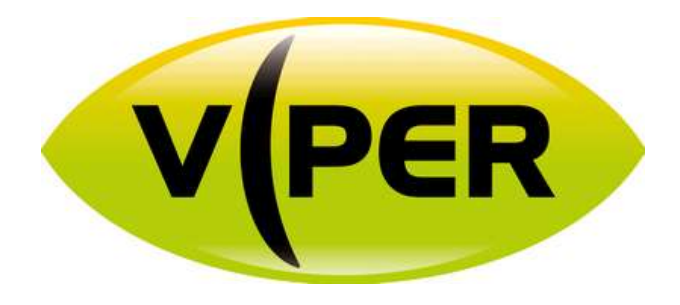

# H265 32 and 16 channel

# **Quick Set-up Guide**

Please read this manual thoroughly before use and keep it handy for future reference.

### **Before You Begin**

Read these instructions before installing or operating this product.

**Note:** This installation should be made by a qualified service person and should conform to local codes. This manual provides installation and operation information. To use this document, you must have the following minimum qualifications:

- A basic knowledge of CCTV systems and components
- A basic knowledge of electrical wiring and low-voltage electrical connections

#### Intended use

Only use this product for its designated purpose; refer to the product specification and user documentation. **Customer Support** 

For assistance in installing, operating, maintaining and troubleshooting this product refer to this document and any other documentation provided. If you still have questions, please contact Norbain Technical Support and Sales:

Norbain SD, 210 Wharfedale Road, IQ Winnersh, Wokingham, Berkshire RG41 5TP, England. UK +44 (0) 118 912 5000

Note: You should be at the equipment and ready with details before calling Technical Support. **Conventions Used in this Manual** 

Boldface or button icons highlight command entries. The following WARNING, CAUTION and Note statements identify potential hazards that can occur if the equipment is not handled properly:

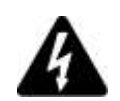

### \* WARNING:

Improper use of this equipment can cause severe bodily injury or equipment damage.

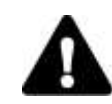

### \*\* Caution:

Improper use of this equipment can cause equipment damage.

**Note:** Notes contain important information about a product or procedure.

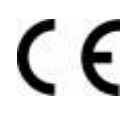

This apparatus is manufactured to comply with the radio interference.

A Declaration of Conformity in accordance with the following EU standards has been made. The manufacturer declares that the product supplied with this document is compliant the provisions of the EMC Directive 2004/108/EC, the CE Marking Directive 93/68 EEC and all associated amendments.

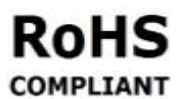

All lead-free products offered by the company comply with the requirements of the European law on the Restriction of Hazardous Substances (RoHS) directive: 2011/65/EU, which means COMPLIANT our manufacture processes and products are strictly "lead-free" and without the hazardous substances cited in the directive.

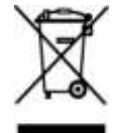

The crossed-out wheeled bin mark symbolizes that within the European Union the product must be collected separately at the product end-of-life. This applies to your product and any peripherals marked with this symbol. Do not dispose of these products as unsorted municipal waste.

\* This symbol indicates electrical warnings and cautions.

\*\* This symbol indicates general warnings and cautions.

NORBAIN SD reserves the right to make changes to the product and specification of the product from time to time without prior notice.

### WARNINGS AND CAUTIONS:

To reduce the risk of fire or electric shock, do not insert any metallic objects through the ventilation grills or other openings on the equipment.

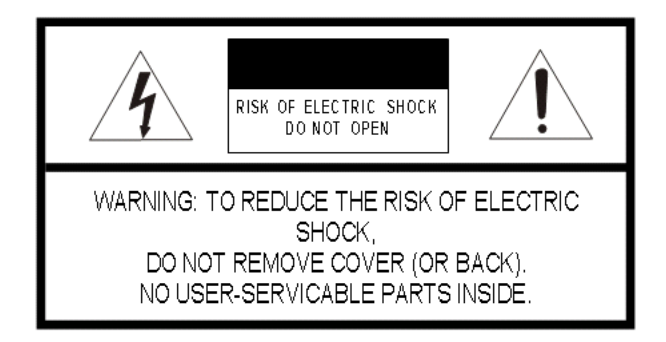

## **IMPORTANT SAFEGUARDS**

- 1. Read these instructions.
- 2. Keep these instructions.
- 3. Heed all warnings.
- 4. Follow all instructions.
- 5. Do not use this apparatus near water.
- 6. Clean only with dry cloth.
- 7. Do not block any ventilation openings. Install in accordance with the manufacturer's instructions.
- 8. Do not install near any heat sources such as radiators, heat registers, stoves, or other apparatus (including amplifiers) that product heat.
- 9. Do not defeat the safety purpose of the polarized or grounding-type plug. A polarized plug has two blades with one wider than the other. A grounding type plug has two blades and a third grounding prong. The wide blade or the third prong is provided for your safety. If the provided plug does not fit into your outlet, consult an electrician for replacement of the obsolete outlet.
- 10. Protect the power cord from being walked on or pinched particularly at plugs, convenience receptacles, and the point where they exit from the apparatus.
- 11. Only use attachments/accessories specified by the manufacturer.
- 12. Unplug this apparatus during lightning storms or when unused for long periods of time.
- 13. Refer all servicing to qualified service personnel. Servicing is required when the apparatus has been damaged in any way, such as power-supply cord or plug is damaged, liquid has been spilled or objects have fallen into the apparatus, the apparatus has been exposed to rain or moisture, does not operate normally, or has been dropped.
- 14. CAUTION THESE SERVICING INSTRUCTIONS ARE FOR USE BY QUALIFIED SERVICE PERSONNEL ONLY. TO REDUCE THE RISK OF ELECTRIC SHOCK DO NOT PERFORM ANY SERVICING OTHER THAN THAT CONTAINED IN THE OPERATING INSTRUCTIONS UNLESS YOU ARE QUALIFIED TO DO SO.
- 15. IEC60950-1/UL60950-1 or Certified/Listed Class 2 power source only.

#### **CE COMPLIANCE STATEMENT**

#### WARNING

This is a Class A product. In a domestic environment this product may cause radio interference in which case the user may be required to take adequate measures.

### CAUTION

RISK OF EXPLOSION IF BATTERY IS REPLACED BY AN INCORRECT TYPE. DISPOSE OF USED BATTERIES ACCORDING TO THE INSTRUCTIONS.

### Contents

| Before | You E  | Begin                           | 3  |  |  |
|--------|--------|---------------------------------|----|--|--|
| Intend | led us | ISE                             | 3  |  |  |
| Custor | ner S  | Support                         | 3  |  |  |
| WARN   | INGS   | AND CAUTIONS:                   | 3  |  |  |
| 1.     | Over   | rview                           | 1  |  |  |
|        | 1.1    | Package Contents                | 1  |  |  |
|        | 1.2    | NVR Description                 | 1  |  |  |
| 2.     | Insta  | allation                        | 3  |  |  |
|        | 2.1    | NVR power up                    | 4  |  |  |
|        |        | 2.1.1 Login                     | 4  |  |  |
|        | 2.3    | Quick set up5                   |    |  |  |
|        |        | 2.3.1 Account                   | 5  |  |  |
|        |        | 2.3.2 System                    | 5  |  |  |
|        |        | 2.3.3 Network   2.3.4 Time/Date | 6  |  |  |
| 3.     | Live   | e Screen Configuration          | 7  |  |  |
|        | 3.1    | Icons in Live screen            | 8  |  |  |
|        | 3.2    | Live Launcher menu              | 9  |  |  |
|        | 3.3    | Quick menu                      | 10 |  |  |
|        |        | 3.3.1 Camera Registration       | 11 |  |  |
|        |        |                                 |    |  |  |

### 4. Setup menu

12

## 1. Overview

## 1.1 Package Contents

The device package contents consist of the following:

| / | Ì\  | Note | Please check all components involved. |  |
|---|-----|------|---------------------------------------|--|
|   | • \ |      |                                       |  |

| No | Name       | 번호 | Name        |
|----|------------|----|-------------|
| 1  | NVR        | 4  | Quick guide |
| 2  | Power cord | 5  | Program CD  |
| 3  | Mouse      |    |             |

## 1.2 NVR Description

Each part is listed in the below:

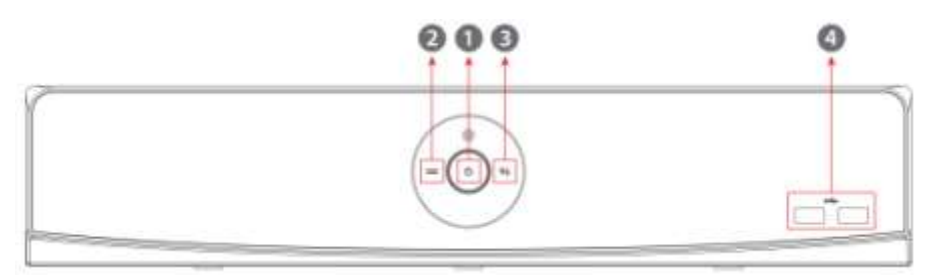

| No. | Name                    | Function                                                                   |
|-----|-------------------------|----------------------------------------------------------------------------|
| 1   | Power status LED        | Power indication ON/OFF                                                    |
| 2   | Recording status<br>LED | Status of recording                                                        |
| 3   | Network LED             | Illuminated if Network connected                                           |
| 4   | USB port                | USB port is connected for USB mouse or firmware upgrade, and data back-up. |

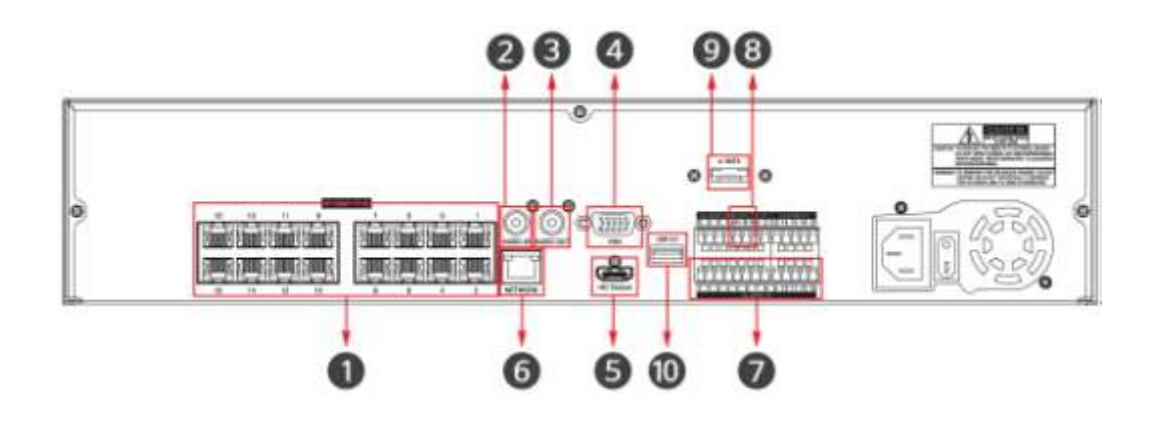

| No. | Name         | Function                                         |
|-----|--------------|--------------------------------------------------|
| 1   | IP CAM / PoE | IP camera input port, IEEE802.3af PoE supportted |
| 2   | Audio In     | Audio input port                                 |
| 3   | Audio Out    | Audio output port                                |
| 4   | VGA          | VGA output port                                  |
| 5   | HD Output    | HD output port                                   |
| 6   | Network      | Network connector                                |
| 7   | Alarm In/Out | Alarm connector                                  |
| 8   | RS485        | RS-485 communication connector                   |
| 9   | e-SATA       | e-SATA storage connection connector              |
| 10  | USB 3.0      | USB 3.0 port is connected for data back-up       |

## 2. Installation

This chapter describes the way to install the Viper NVR

Rear panel connections.

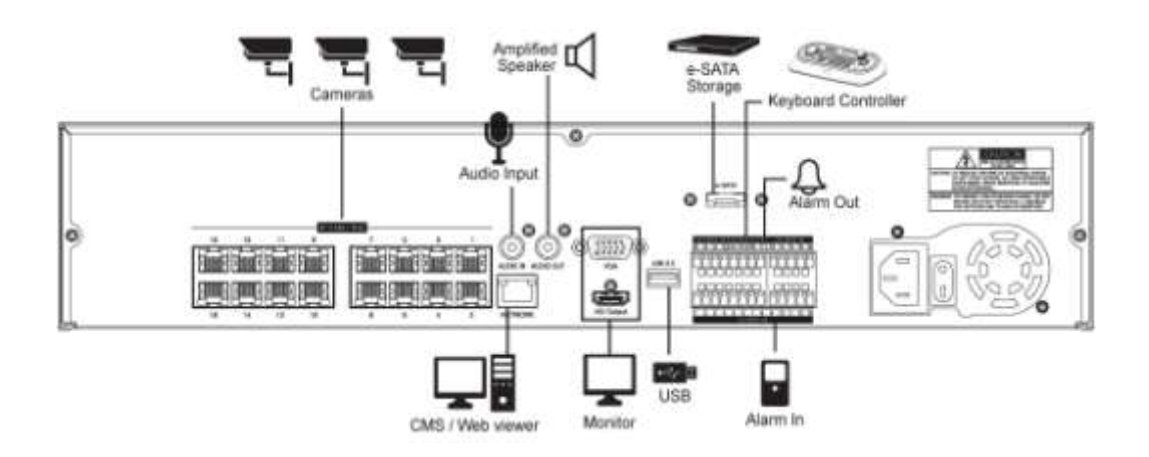

Start up process

- 1 Connect exterior devices
- 2 Power up the system
- 3 Enter menus to set up NVR

### 2.1 NVR power up

1 When the NVR is powered unit will take a couple of minutes to boot, the following icons will be displayed in order ass it goes through it's booting cycle.

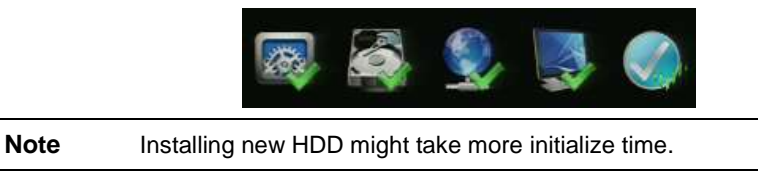

2 With buzzer sounds, the start screen is presented.

### 2.1.1 Login

In Log in screen, enter the ID, Password and press OK.

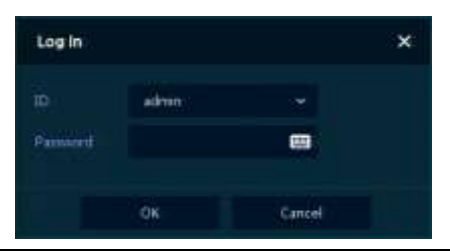

Note

Default ID & Password is admin/admin

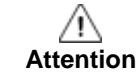

Please change password after login for extra security.

### 2.3 Quick set up

### 2.3.1 Account

1 Set ID and Password.

|      | Easy installation - | Account   |                                                                                         |         | ×      |
|------|---------------------|-----------|-----------------------------------------------------------------------------------------|---------|--------|
|      | 10 C                | adrem.    |                                                                                         |         |        |
|      | Parameter (         |           |                                                                                         |         |        |
|      | Conform Parameter   |           |                                                                                         |         |        |
|      |                     |           |                                                                                         |         |        |
|      |                     |           |                                                                                         |         |        |
|      |                     |           |                                                                                         |         |        |
|      |                     |           |                                                                                         |         |        |
|      |                     |           |                                                                                         |         |        |
|      |                     |           |                                                                                         |         |        |
|      |                     |           |                                                                                         |         |        |
|      |                     |           |                                                                                         |         |        |
|      |                     | Next      |                                                                                         | Save :  | Cancel |
|      |                     |           | /                                                                                       |         |        |
|      |                     | ooword in | $\alpha m m / \alpha / \alpha / \alpha / \alpha / \alpha / \alpha / \alpha / \alpha / $ | amin    |        |
| Note | Default ID/Pa       | 55001015  | aumma                                                                                   | urrint. |        |

### 2.3.2 System

1 Set each item in System setting screen.

| Easy Installation - | System      |   |      | × |
|---------------------|-------------|---|------|---|
| olania.             | train       |   |      |   |
|                     | H264,DVE    |   |      |   |
|                     |             | 1 |      |   |
|                     | 1920 1 1889 |   | Aire |   |
|                     |             |   |      |   |
|                     |             |   |      |   |

- Language: Select system language.
- Device Name: Enter the device name.
- Keyboard ID: To identify device usages in controlling NVR using a VIPER-KBD keyboard
- Ensure each NVR in the system has a separate ID
- HD Output / VGA: Set resolution of the monitor connected to the device. Clicking "Auto", the NVR will negotiate with the monitor to set best resolution

### 2.3.3 Network

1 Set each item in Network setting screen.

| Set Danie (*) |                 |  |
|---------------|-----------------|--|
| ( ing nadion  | ( <b>a</b> ) :: |  |
| 201206-0010   |                 |  |
| 142,000,001   | •               |  |
| 1000          | <b>•</b>        |  |
|               | • 1             |  |
|               |                 |  |
| L INCOMENTS . | •:              |  |
|               |                 |  |

- WAN Port: Select whether to use static IP or dynamic IP.
- IP Address, Subnet Mask, Gateway, DNS, and Port: As for dynamic IP, enter information in each space.

### 2.3.4 Time/Date

1 Set each item in Time/Date setting screen.

| Lasy minaletion - II | me / Dete                   |                    |                     | × |
|----------------------|-----------------------------|--------------------|---------------------|---|
|                      |                             |                    |                     |   |
|                      | 2000/08/26 18:19:00         | DST                |                     |   |
|                      | 00.00 Catablerca. Coordinat | ed Universal Time; | Outday, Edinburgher |   |
|                      | 1                           |                    |                     |   |
|                      | /                           |                    |                     |   |
|                      |                             |                    |                     |   |
|                      |                             |                    |                     |   |
|                      |                             |                    |                     |   |

- Network Time Sync: Select network for synchronizing with time server.
- System Time: This can be set manually if required.
- Time Zone: Select time zone for the system being installed.
- DST Start/End: For applying Daylight saving time, set the application period.

## 3. Live Screen Configuration

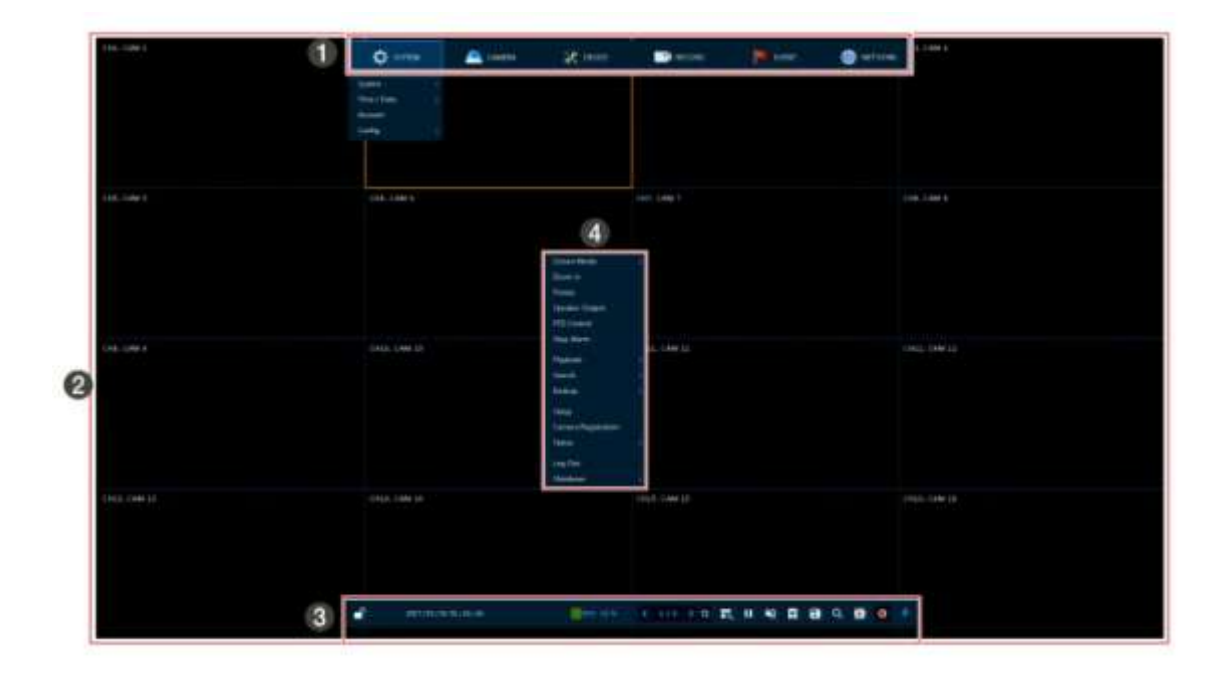

| No. | Item          | Description                                               |
|-----|---------------|-----------------------------------------------------------|
| 1   | Setting menu  | Setting menu is located at the top of the screen          |
| 2   | Live screen   | Shows live video of connected cameras.                    |
| 3   | Launcher menu | Launcher menu is located at the bottom of the screen.     |
| 4   | Quick menu    | Clicking the right button of a mouse displays Quick menu. |

## 3.1 Icons in Live screen

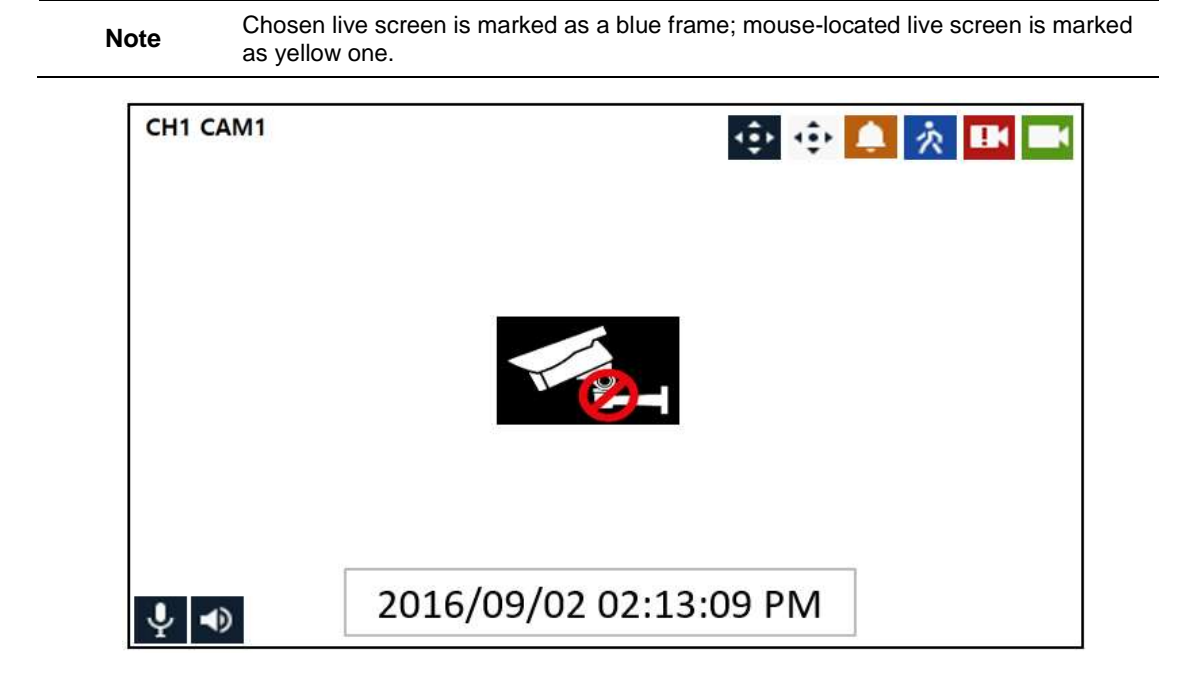

| No. | lcon                   | Description                             |
|-----|------------------------|-----------------------------------------|
| 1   | CH1 CAM1               | Channel numbers and camera titles       |
| 2   | ¢                      | A camera with PTZ function              |
|     | ÷                      | PTZ control function in process         |
|     |                        | Recording in alarm event mode           |
|     | 次                      | Recording in motion event mode          |
|     | L.                     | Recording in panic recording mode       |
|     |                        | Recording in consecutive recording mode |
| 3   |                        | Video loss icon                         |
| 4   | Ŷ                      | Mic ON/OFF                              |
|     |                        | Speaker ON/OFF                          |
| 6   | 2016/09/02 02:13:09 PM | Displaying present time and date        |

## 3.2 Live Launcher menu

This section describes Launcher menu in the bottom of the screen.

🔐 2016/08/03 16:36:46 HDD 2 % < 2/2 > 0 🔠 II 👻 🔯 🛱 🔂 Q 🧱 🥑 🐥

| No. | Item        | Description                                                                               |
|-----|-------------|-------------------------------------------------------------------------------------------|
| 1   | <b>a a</b>  | Log in/out status and logged in ID                                                        |
| 2   | Date & Time | Displaying present date and time                                                          |
| 3   | HDD         | Displaying HDD capacity in use                                                            |
| 4   | < >         | Moving to previous/next partition screen                                                  |
| 5   | C)          | Displaying live screen in order set (toggle)                                              |
| 6   | II II III   | Selecting partition mode to mark in live screen (single screen, 4-, 9-, and 16-partition) |
| 7   | ► II        | Stopping or replaying selected live screen images (toggle)                                |
| 8   | <b>■)</b>   | Audio on or mute chosen live screen(toggle)                                               |
| 9   | Ō           | Capturing channels users want                                                             |
| 10  | ×           | Bookmarking with date and time users want                                                 |
| 11  | ٦           | Make a backup video of users want.                                                        |
| 12  | Q           | Searching recording data (time, event, and thumbnail).                                    |
| 13  |             | Playing recorded data                                                                     |
| 14  | •           | Starting immediate recording of selected channel                                          |
| 15  | * Ŧ         | Locking or releasing launcher menu (toggle)                                               |

## 3.3 Quick menu

This section describes the Quick menu displayed when the users clicks the right button of the mouse in live screen.

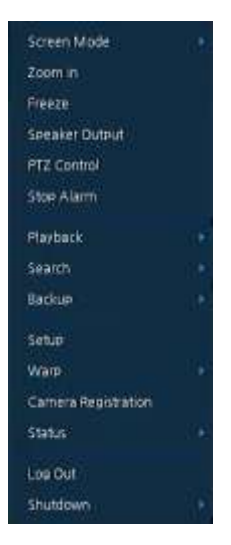

| No. | ltem                   | Description                                                                                                    |
|-----|------------------------|----------------------------------------------------------------------------------------------------|
| 1   | Screen Mode            | Selecting the split screen mode of live screen (Full, 2X2, 3X3, and 4x4).                                                                   |
| 2   | Zoom in                | Magnifying selected live screen (Zoom out, 2 times, 4 times, and 8 times).                                                                  |
| 3   | Freeze                 | Freezes the video selected live screen images (toggle on / off)                                                                             |
| 4   | Speaker<br>Output/Mute | Turning on/off the monitor speaker                                                                                                    |
| 5   | PTZ Control            | Controlling PTZ Function                                                                                                    |
| 6   | Stop Alarm             | Stopping monitoring alarm output and event                                                                                                  |
| 7   | Playback               | Playing selected live screen images (before 30 sec, 1 min, 5 min, 10 min, 30 min, 1-hour, Go to last play time, and Go to last record time) |
| 8   | Search                 | Searching recording data (time, event, thumbnail, and text).                                                                                |
| 9   | Backup                 | Backup video to USB drive.                                                                                                    |
| 10  | Setup                  | Opens the NVRs main set up menu                                                                                                    |
| 11  | Warp                   | Monitor and control for remote recorders.                                                                                                   |
| 12  | Camera<br>Registration | Opens a pop-up menu for IP camera registration.                                                                                             |
| 13  | Status                 | Opens a pop-up menu showing: device system log, event, and recording status (system log, event, and save).                                  |
| 14  | Log in/Log out         | Log in/Log out.                                                                                                    |
| 15  | Shutdown               | Shuts down or restarts the device (shutdown, restart).                                                                                      |

### 3.3.1 Camera Registration

Connection of IP cameras to the NVR

VK2 cameras and ONVIF compliant cameras (whose user name and password as default are "admin" and "admin") which are plugged directly into the PoE ports on the rear of the VIPER will be automatically registered and displayed.

For Camera with different User names and Password, or that are being connected via the Wide Area Network port need to be manually registered. Select the "Camera Registration" option within the menu to display the following screen, click on , the VIPER will now look for cameras on it's PoE ports and on the WAN port.

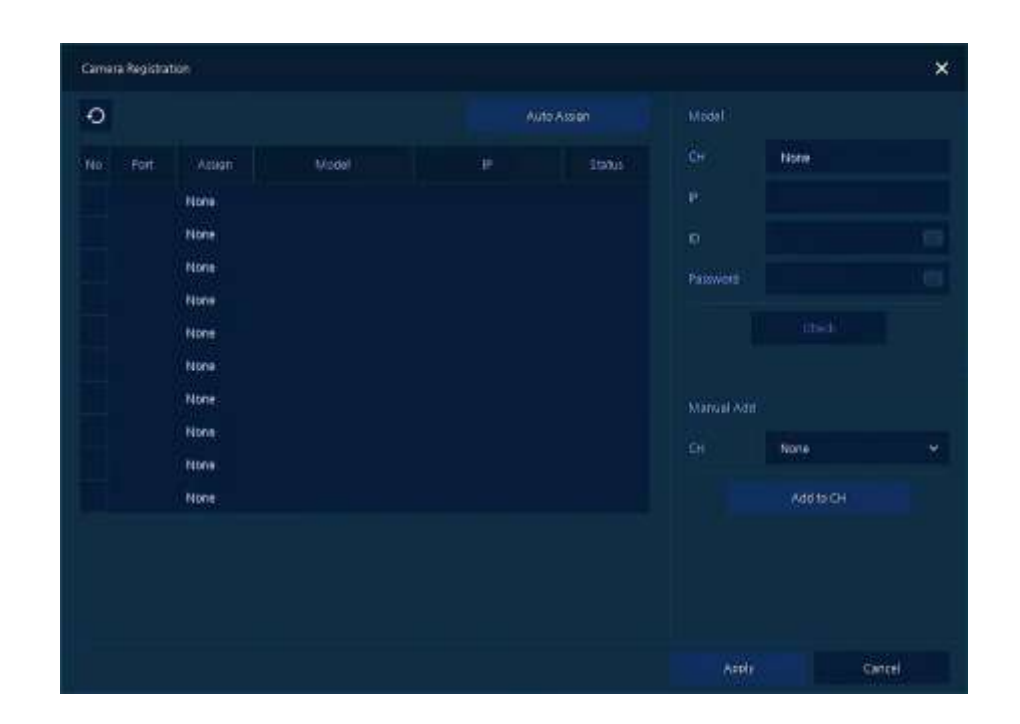

| No. | ltem        | Description                               |
|-----|-------------|-------------------------------------------|
| 1   | Ð           | Search for connected IP cameras.          |
| 2   | Auto Assign | Automatically assign the channel numbers. |
| 3   | Port        | Show the detected camera port (WAN, PoE). |
| 4   | Assign      | Selecting the channel windows manually.   |
| 5   | Model       | Show detected camera model number.        |
| 6   | IP          | Show detected camera IP address.          |
| 7   | Status      | Show connection status.                   |

## 4. Setup menu

This section describes Setup menu displayed on the top side of the screen.

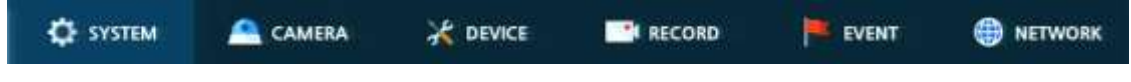

Selecting the menu option opens the setting screen.

**Note** Setup screen is available to click Setup in Quick menu by clicking the right button of the mouse.

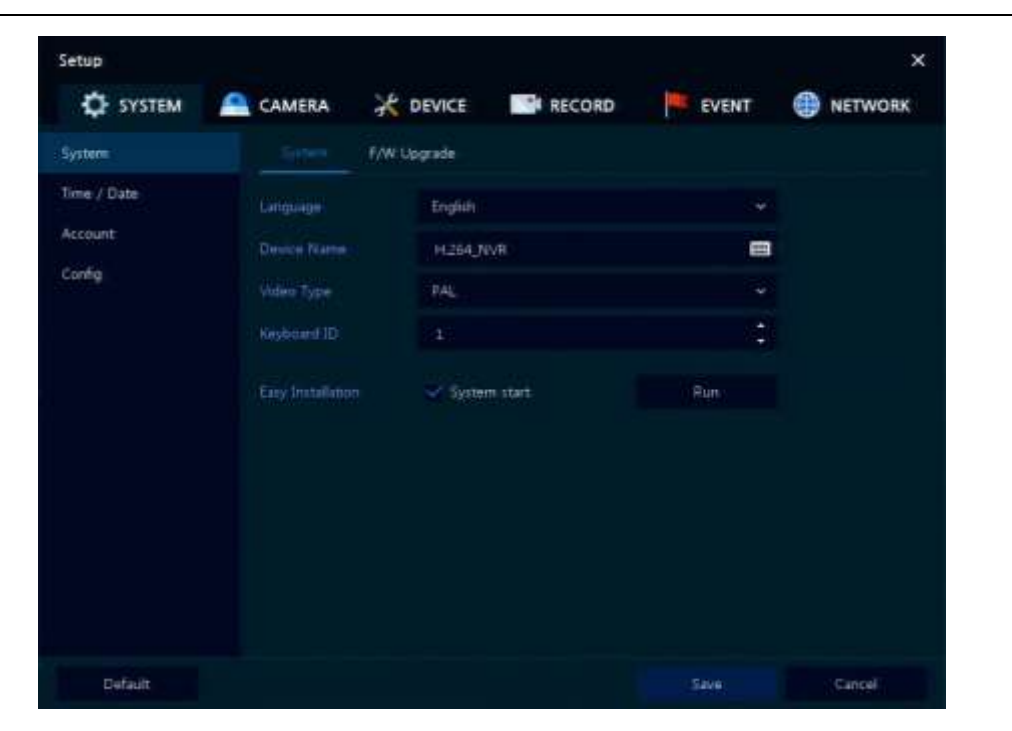

| No. | ltem    | Description                                         |
|-----|---------|-----------------------------------------------------|
| 1   | SYSTEM  | Setting the system environment                      |
| 2   | CAMERA  | Setting the cameras                                 |
| 3   | DEVICE  | Setting the non camera devices connected to the NVR |
| 4   | RECORD  | Setting the recording parameters                    |
| 5   | EVENT   | Setting each event                                  |
| 6   | NETWORK | Setting the network environment                     |

Note: For more details on each section within the Set Up menu, please refer to the main manual contained on the CD supplied with the NVR.